## RV34xシリーズルータのファームウェアのアッ プグレード

## 目的

このドキュメントの目的は、RV34xシリーズルータのファームウェアをアップグレードする方法 を示すことです。

#### 概要

RV34xシリーズデュアルWAN VPNルータは、小規模企業に最適な、使いやすく柔軟性に優れた 高性能デバイスです。このルータシリーズは、Webフィルタリング、アプリケーション制御、 IPソースガードなどのセキュリティ機能が追加され、小規模オフィスやリモート従業員に対して 安全性の高い、ブロードバンド、有線接続を提供します。これらの新しいセキュリティ機能により、ネットワーク上で許可されたアクティビティを微調整することも容易になります。

新しいルータファームウェアリリースは、以前のファームウェアバージョンに存在する問題を解 決する追加機能とバグ修正を含むアップデートです。ネットワークデバイスのパフォーマンスは 、最新のファームウェアで向上させることができます。

#### 一般的なヒント

- アップグレードプロセス中にルータをリブートする必要があるため、作業の中断を避けるために、ルータのファームウェアを営業時間外にアップグレードすることを推奨します。
- ベストプラクティスとして、ファームウェアをアップグレードする前に設定をバックアップ してください。これを行うには、メニューで[Administration] > [Configuration Management]に 移動します。実行コンフィギュレーションをコピーし、スタートアップコンフィギュレーシ ョンに保存します。実行コンフィギュレーションのコピーをPCにダウンロードすることもで きます。
- ファームウェアのアップグレード中は、操作が完了するまで、オンラインに移行したり、デバイスの電源を切ったり、PCをシャットダウンしたり、プロセスを中断したりしないでください。このプロセスには、再起動プロセスを含め、数分かかります。フラッシュメモリの書き込み中に特定の時点でアップグレードプロセスを中断すると、そのメモリが破損してデバイスが使用不能になる可能性があります。

#### 該当するデバイス |ファームウェアのバージョン

・RV34xシリーズ | 1.0.03.20 (最新のダ<u>ウンロード</u>)

## ファームウェアのアップグレード

手順 1

ルータのWebベースのユーティリティにログインし、[Administration] > [File Management]を選択 します。

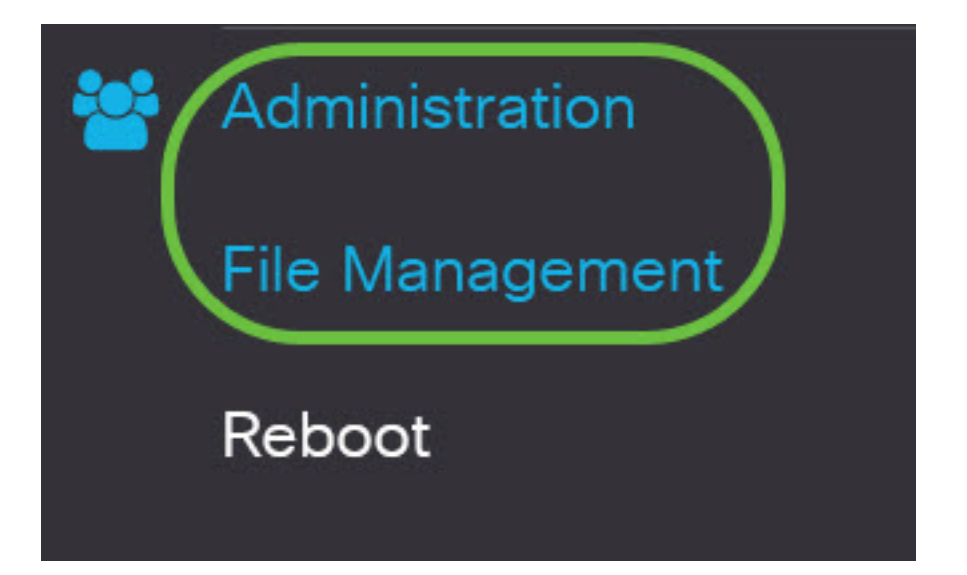

[システム情報]領域で、次のサブエリアで説明します。

# System Information

| Device Model:                        | RV340                     |
|--------------------------------------|---------------------------|
| PID VID:                             | RV340 PB                  |
| Current Firmware Version:            | 1.0.03.15                 |
| Last Updated:                        | 2019-Feb-22, 05:15:24 GMT |
| Last Version Available on Cisco.com: | N/A                       |
| Last Checked:                        | N/A                       |

- [デバイスモデル(Device Model)]:デバイスのモデルを表示します。この例では、デバイスモデルはRV345Pです。
- PID VID : ルータの製品IDとベンダーID
- Current Firmware Version(現在のファームウェアバージョン):デバイスに現在マウントされ、実行されているファームウェア。
- Last Updated: ルータで最後に更新された日付。
- Cisco.comで入手可能な最新バージョン シスコのWebサイトで入手可能なソフトウェアの 最新バージョン
- [Last Checked]: 更新の最終チェックが行われた日付。

[Signature] 領域で、次のサブエリアにシグニチャバージョンに関する次の情報が表示されます。

# Signature

| Current Signature Version:           | 2.0.0.0014                |
|--------------------------------------|---------------------------|
| Last Updated:                        | 2020-Nov-04, 14:06:23 GMT |
| Last Version Available on Cisco.com: | 2.0.0014                  |
| Last Checked:                        | 2020-Nov-09, 23:17:00 GMT |

- Current Signature Version(現在のシグニチャバージョン):ルータが実行している現在のシ グニチャバージョン。
- Last Updated : ルータで最後に更新された日付。
- Cisco.comで入手可能な最新バージョン シスコのWebサイトで入手可能なソフトウェアの 最新バージョン
- [Last Checked]:更新の最終チェックが行われた日付。

USBドングル*ドライバ領域*では、USBドングルのドライバのバージョンについて次のサブエリア で説明します。

## **USB** Dongle Driver

| Current Dongle Driver Version:       | 1.0.00.02                 |
|--------------------------------------|---------------------------|
| Last Updated:                        | 2020-Oct-02, 11:10:50 GMT |
| Last Version Available on Cisco.com: | 0.0.00.01                 |
| Last Checked:                        | 2020-Nov-09, 23:16:59 GMT |

- Current Dongle Driver Version ルータが実行している現在のドングルドライババージョン。
- Last Updated: ルータで最後に更新された日付。
- Cisco.comで入手可能な最新バージョン シスコのWebサイトで入手可能なソフトウェアの 最新バージョン
- [Last Checked]:更新の最終チェックが行われた日付。

「言語パッケー*ジ」領域*で、次のサブエリアに言語パッケージのバージョンに関する次の説明が あります。

| Language Package                     |     |
|--------------------------------------|-----|
| Current Version:                     | N/A |
| Last Updated:                        | N/A |
| Last Version Available on Cisco.com: | N/A |
| Last Checked:                        | N/A |

- Current Version(現在のバージョン):ルータが実行している現在の言語パッケージバージョン。
- [Last Update]: ルータで最後に更新された日付。
- Cisco.comで入手可能な最新バージョン シスコのWebサイトで入手可能なソフトウェアの 最新バージョン
- [Last Checked]: 更新の最終チェックが行われた日付。

#### 手順2

最新のファームウェア更新を確認するには、[今すぐ確認]をク**リックしてください**。

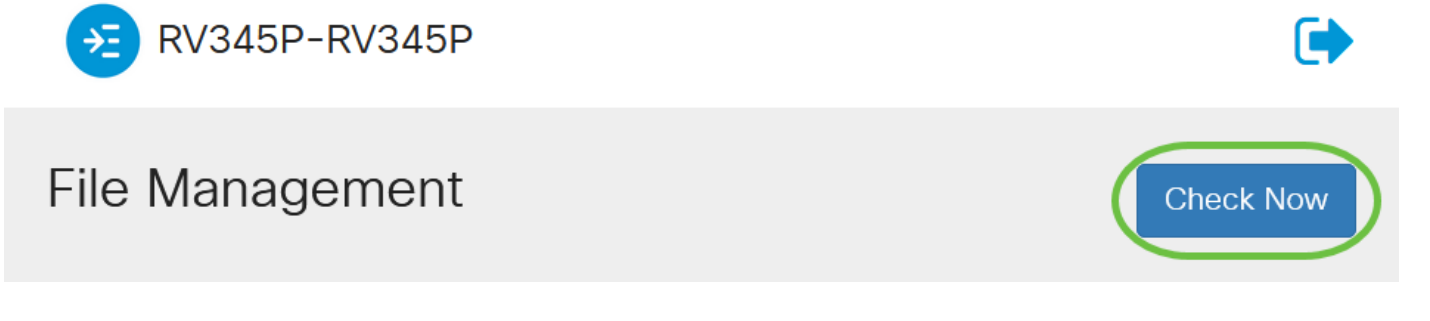

#### 手順3

[File Type]領*域の[Manual Upgrade*]で、[**Firmware Image**]ラジオボタンをク**リック**します。別のア ップグレード用に別のファイルタイプをダウンロードするには、オプションボタンをクリックし ます。次のオプションがあります。

- ファームウェアイメージ:メインオペレーティングシステムの設定
- シグニチャファイル:アプリケーション、デバイスタイプ、オペレーティングシステムなど を識別するためのApplication Controlのシグニチャが含まれます。
- USBドングルドライバ ユニバーサルシリアルバス(USB)ドングル用ドライバ

•言語ファイル – 言語および通信のサポート

**注**:この例では、[Firmware Image]が選択されています。ルータの自動更新の設定方法について は、ここをクリックして<u>ください</u>。

| Manual Upgrade                                                                   |                  |                     |                 |
|----------------------------------------------------------------------------------|------------------|---------------------|-----------------|
| File Type: O Firmware Image                                                      | O Signature File | O USB Dongle Driver | O Language File |
| Upgrade From: 🧿 cisco.com                                                        | O PC             | o usb 🔁             |                 |
| Reset all configurations/setting to factory defaults                             |                  |                     |                 |
| Upgrade The device will be automatically rebooted after the upgrade is complete. |                  |                     |                 |
|                                                                                  |                  |                     |                 |

#### 手順4

[Upgrade From]領*域で、*オプションボタンをクリックして、ファームウェアまたはファイルタイ プのソースを確認します。次のオプションがあります。

- cisco.com:最新のアップグレードファイルをシスコソフトウェアダウンロードWebページから直接インストールします。言語をアップグレードするには、言語を変更するカスタム仕様が必要なため、このオプションは言語ファイルでは使用できません。これを選択した場合は、ステップ8に進みます。
- PC:パーソナルコンピュータのディレクトリから既存のアップグレードファイルをインスト ールします。PCからのアップグレードは、アップグレードする特定のファームウェアバージ ョンまたは言語のファイルがある場合に便利です。続行する前に、ファームウェアを cisco.comからダウンロードする必要があります。
- USB:USB上のディレクトリから既存のアップグレードファイルをインストールします。続行 する前に、ファームウェアをcisco.comからダウンロードし、USBドライブに保存する必要が あります。
- 注:この例では、cisco.comが使用されています。

| Manual Upgrade                                                                  |                  |                  |                     |                 |
|---------------------------------------------------------------------------------|------------------|------------------|---------------------|-----------------|
| File Type:                                                                      | • Firmware Image | O Signature File | O USB Dongle Driver | O Language File |
| Upgrade From:                                                                   | o cisco.com      | O PC             | o usb 🔁             |                 |
| Reset all configurations/setting to factory defaults                            |                  |                  |                     |                 |
| Upgrade The device will be automatically rebooted after the upgrade is complete |                  |                  |                     |                 |

#### 手順 5

(オプション) PCまたはUSBを選択した場合は、[参**照]をクリックします。**ファームウェアイメ

ージを選択します。次に、ステップ8に<u>進みます</u>。

注:ファームウェアイメージのファイル形式は.imgです。USBドライブからアップグレードを選 択した場合、デバイスはUSBフラッシュドライブを検索して、次の1つ以上の名前のファームウ ェアイメージファイルを検索します。PID、MACアドレス、シリアル番号。USBフラッシュドラ イブに複数のファームウェアファイルがある場合、デバイスは最も具体的な名前(高から低の優 先度)を持つファイルをチェックします。

## Manual Upgrade

| File Type:    | • Firmware Image                           | Signature File                 | O USB Dongle Driver | O Language File |
|---------------|--------------------------------------------|--------------------------------|---------------------|-----------------|
| Upgrade From: | O cisco.com                                | PC                             | o usb 🔁             |                 |
| 2             | Firmware Image Format<br>Browse No file is | : *.img (Maximum<br>s selected | size: 100MB)        |                 |

#### 手順6

(オプション)USBが接続されていて、ルータが認識しない場合は、[更新]をクリックします。

| Manual Upgrade |                  |                  |                     |                 |
|----------------|------------------|------------------|---------------------|-----------------|
| File Type:     | • Firmware Image | O Signature File | O USB Dongle Driver | O Language File |
| Upgrade From:  | O cisco.com      | • PC             | O USB               |                 |

### ステップ7

(オプション)アップグレード後のリブート時にすべての設定または設定を工場出荷時のデフォ ルトにリセットするには、[アップグレード元(Upgrade From)]領域で対応するチェックボックス をオンにします。この例では、リセットチェックボックスはオフになっています。

**注**:ルータをリモートで設定している場合、このチェックボックスをオフのままにしても、ルータへの接続はすべて失われます。

| Manual Upgrade                                                                   |                 |                     |                     |                 |
|----------------------------------------------------------------------------------|-----------------|---------------------|---------------------|-----------------|
| File Type:                                                                       | • Firmware Imag | ge O Signature File | O USB Dongle Driver | O Language File |
| Upgrade From:                                                                    | o cisco.com     | O PC                | o usb 🔁             |                 |
| Reset all configurations/setting to factory defaults                             |                 |                     |                     |                 |
| Upgrade The device will be automatically rebooted after the upgrade is complete. |                 |                     |                     |                 |

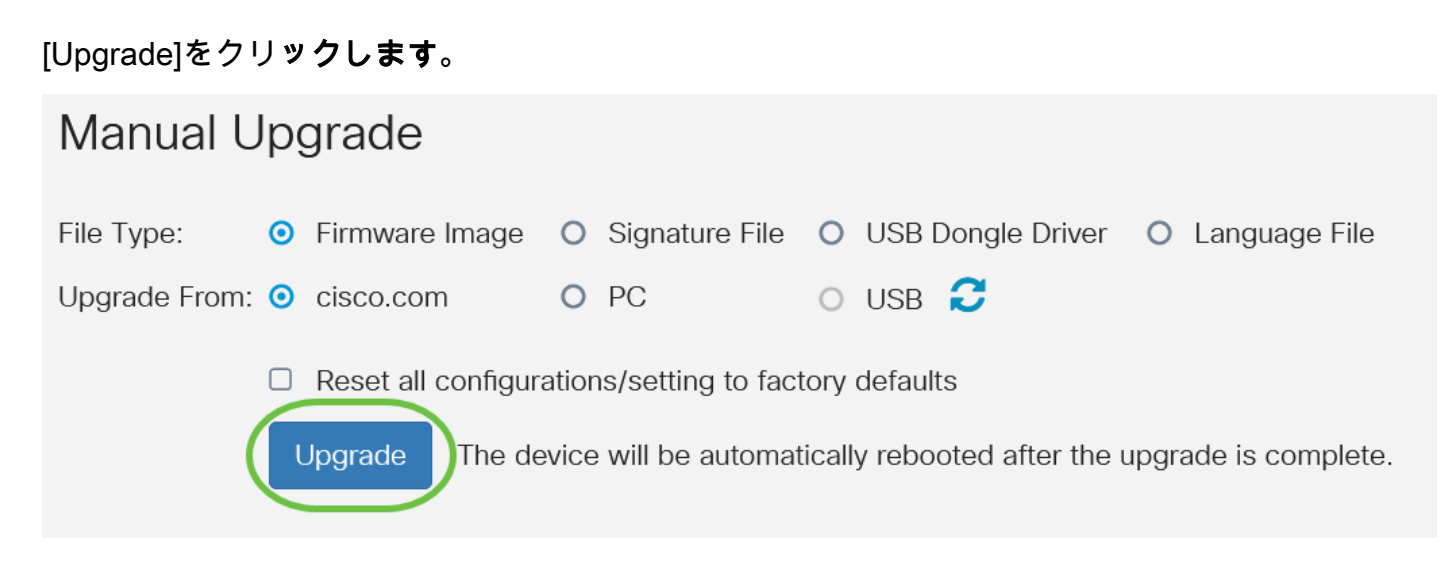

### 手順 9

確認ウィ**ンドウ**で[はい]をクリックして続行します。

# Confirm

Are you sure you want to upgrade the firmware right now?

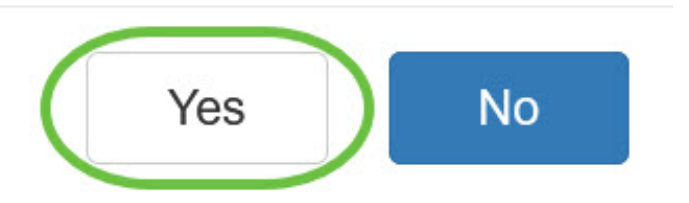

×

アップグレードが完了すると、通知ウィンドウがポップアップ表示され、ルータのリブートが開始され、ログアウトされます。

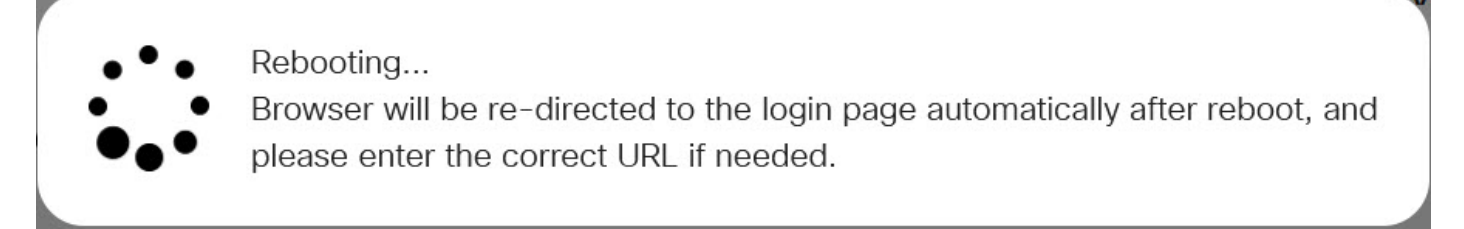

手順 10

Webベースのユーティリティに再度ログインします。[System Information]領域までスクロールし て、ルータファームウェアがアップグレードされたことを確認します。[Current Firmware Version]領域に、アップグレードされたファームウェアバージョンが表示されます。

# System Information

| Device Model:                        | RV345P                    |
|--------------------------------------|---------------------------|
| PID VID:                             | RV345P-K9 V01             |
| Current Firmware Version:            | 1.0.03.20                 |
| Last Updated:                        | 2020-Oct-02, 11:10:50 GMT |
| Last Version Available on Cisco.com: | 1.0.03.20                 |
| Last Checked:                        | 2020-Nov-09, 23:16:58 GMT |
|                                      |                           |

これで、RV34xシリーズルータのファームウェアが正常にアップグレードされました。